## 1. Das Portal aufrufen

Das Portal f
ür die Online-Anmeldungen anklicken: <u>http://formix.schleswig-holstein.de</u>

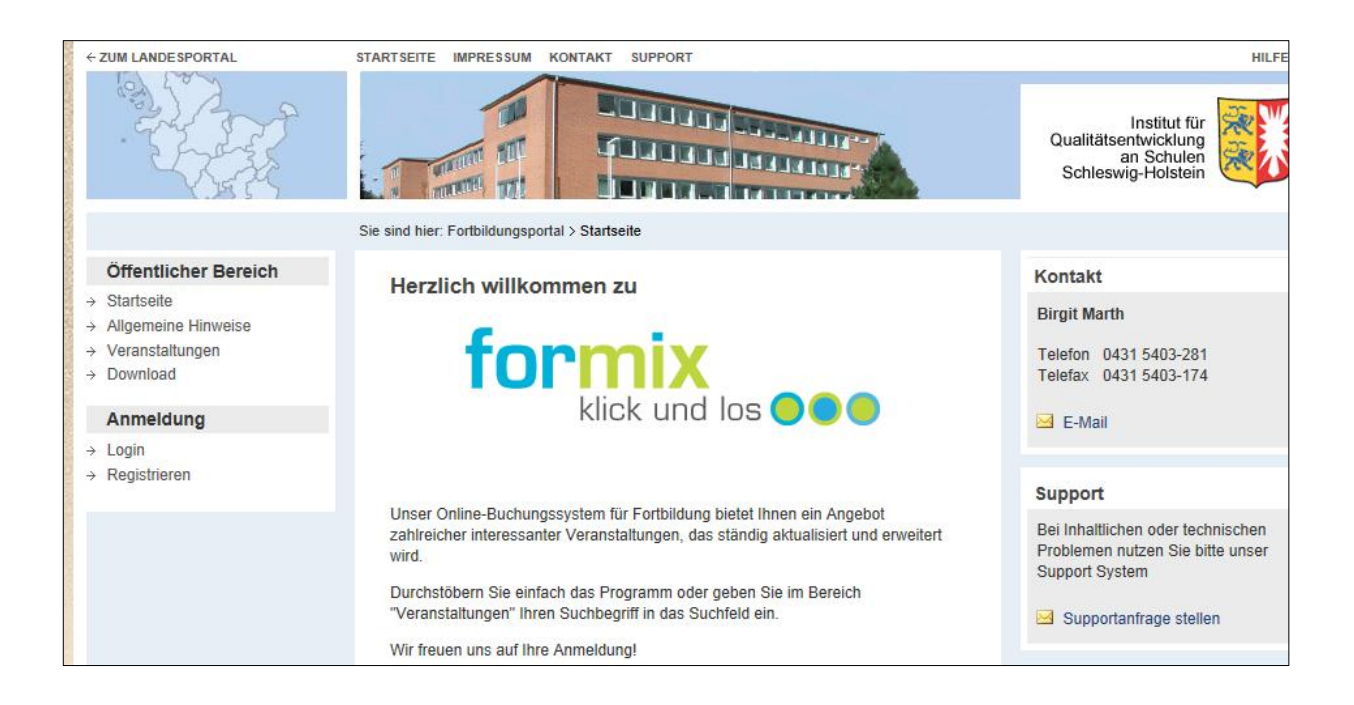

## 2. Registrieren

Wenn Sie sich zum ersten Mal in diesem Portal anmelden, müssen Sie sich zunächst registrieren. Danach gelangen Sie immer über sLogin%in das Portal.

- ⇒ In der linken Menuleiste auf sRegistrieren‰klicken.
- Zum Registrieren brauchen Sie Ihre E-Mail-Adresse und ein achtstelliges Passwort. Folgen Sie dafür den Anweisungen auf dem Bildschirm.
- ⇒ Bei der Registrierung müssen Sie ein sRolle‰wählen:
  - Lehrkräfte aus Schleswig-Holstein melden sich mit der Dienststellennummer ihrer Schule als sLehrkraft‰an. Die Dienststellennummer können Sie während des Anmeldevorgangs aus der Schuldatenbank heraussuchen.
  - Lehrkräfte im Vorbereitungsdienst melden sich als sLehrkraft im Vorbereitungsdienst‰n. Sie brauchen keine Dienststellennummer anzugeben, dafür aber Ihre Zugangsdaten zum Ausbildungssystem.
  - Lehrkräfte aus anderen Bundesländern melden sich unter Eltern, Schüler, Interessierte aus anderen Bundesländern‰an.
- Wichtig: Während des Registrierungsvorgangs werden Sie gefragt, ob Sie bereits einen Zugang zum alten Fortbildungssystem haben. Wenn das so ist, müssen Sie diese Frage mit şa‰bestätigen und Ihre alte Pin-Nummer noch einmal eingeben. Nur dann wird Ihr Konto in das neue System übertragen.
- ⇒ Nach erfolgter Registrierung erhalten Sie eine Bestätigungsmail.

## 3. Veranstaltung auswählen und buchen

- ⇒ Das Portal aufrufen.
- ⇒ sLogin‰anklicken und mit E-Mail-Adresse und Passwort anmelden.
- ⇒ sVeranstaltung suchen‰anklicken
- ⇒ Über verschiedene Kriterien ist es nun möglich, Veranstaltungen gezielt zu suchen, beispielsweise über Datum, Schulart, Themenfeld bzw. Schulfach Fach, Suchbegriff (z. B. Landesfachtag).

| ← ZUM LANDE SPORTAL      | STARTSEITE IMPRESSUM KONTAKT SUPPORT                                                             |                              |
|--------------------------|--------------------------------------------------------------------------------------------------|------------------------------|
| - Alter                  | Qualitätsentwickl<br>an Schuswig-Hols                                                            | t für<br>ung<br>ilen<br>tein |
|                          | Sie sind hier: Fortbildungsportal > Veranstaltungen                                              |                              |
| Mitarbeiterin            | Veranstaltungen                                                                                  |                              |
| → Rolle wechseln         |                                                                                                  |                              |
| Abmelden                 | Suchbegriff : such                                                                               | ien                          |
| Frau Hoene               |                                                                                                  |                              |
| → Profil                 | Veranstaltungsart : Terminveranstaltung VeranstNr. :                                             |                              |
| → Portfolio              | Themenfelder : alle Themenfelder                                                                 |                              |
| → Newsletter             | Angebot für : alle Schularten 🔽 VeranstTyp. : alle                                               |                              |
| Buchungsübersicht        | Adressaten : alle Adressaten · Anbieter : alle ·                                                 |                              |
| → Veranstaltung suchen   | Veranst.Termine : 21 🔽 05 💌 2012 💌 Suchbereich : unbegrenzt 💌                                    |                              |
| → Ansprechpartner/-innen |                                                                                                  |                              |
| → Dienstvereinbarung     | Gesamt asfunden: 233 4 2 3 4 5 6 7 9 0 40 5 55                                                   |                              |
| → Download               |                                                                                                  |                              |
|                          | VeranstNr. Veranstaltungstermine                                                                 |                              |
|                          | AUS0169 Hilfen zur Gestaltung der Ausbildung durch die Schule (Säule A) 4-tägiger<br>KOMPAKTKURS |                              |
|                          | Referent/-in Stephan Gidl-Kilian<br>Teilnehmer/-innen min.: 7 / max.: 25 / vergeben: 25          |                              |
|                          | Rendsburg 25.06.2012 09:00 - 18:00                                                               |                              |

- ⇒ Durch Klicken auf das entsprechende Symbol
  - kann man Informationen zur gewählten Veranstaltung ansehen  $\rightarrow$
  - und die Veranstaltung buchen →
- ⇒ Nach erfolgreicher Buchung erhalten Sie eine Bestätigungsmail.

## 4. Buchungsübersicht und Teilnahmebescheinigungen

- ⇒ Auf Buchungsübersicht klicken.
- ➡ Unter saktuelle Buchungen% finden Sie eine Aufstellung der gebuchten und noch nicht durchgeführten Veranstaltungen.
- ➡ Unter sdurchgeführte Veranst.%können Sie sich Ihre Teilnahmebescheinigung als PDF-Datei speichern oder ausdrucken.
- ⇒ Unter "Portfolio" werden Ihre durchgeführten Veranstaltungen aufgelistet. Sie können einzelne Veranstaltungen anklicken und die Auflistung als PDF-Datei speichern oder ausdrucken.